Ingrese al siguiente link para iniciar con el proceso: www.fcjs.unl.edu.ar/cursosvirtuales/

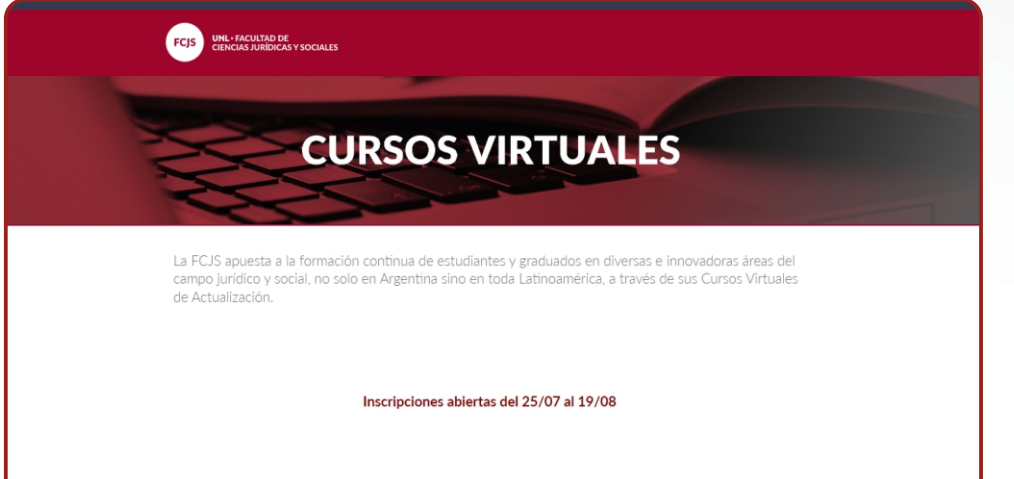

Deslice hacia abajo para visualizar las opciones, y a continuación seleccione **"inscripciones"**.

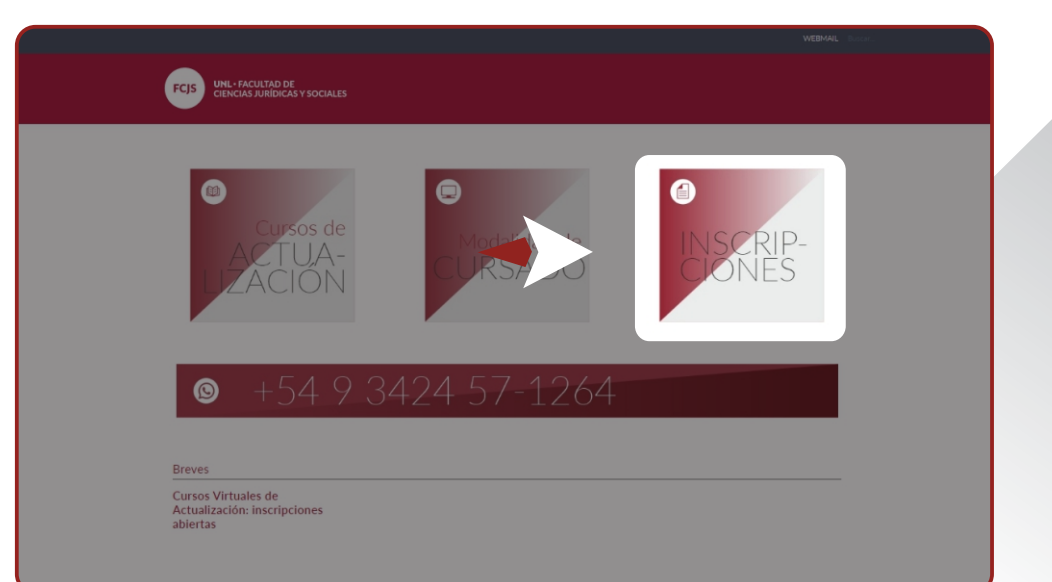

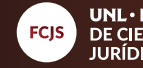

UNL • FACULTAD DE CIENCIAS JURÍDICAS Y SOCIALES

Diríjase al texto remarcado "www.unlvirtual.unl. edu.ar" y haga click para ingresar.

| CIENCIAS JORIDICA       | S T SOUIALES                                                                                                    |
|-------------------------|----------------------------------------------------------------------------------------------------|
|                         |                                                                                                    |
| CURSOS VIRTUALES        | CURSOS VIRTUALES + INSCRIPCIÓN + INSCRIPCIÓN                                                                                                    |
| CURSOS DE ACTUALIZACIÓN |                                                                                                    |
| CURSADO                 | inderpeteri                                                                                                    |
| > INSCRIPCIÓN           | INSCRIPCIONES ABIERTAS: DEL 25 DE JULIO AL 19 DE AGOSTO DE 2022.                                                                                                    |
|                         | Inicio de cursado: 12 de septiembre de 2022                                                                                                    |
|                         | Durante el segundo semestre de 2022, se llevará a cabo la 17ª edición de los Cursos Virtuales de Actualización de la FCJS. A<br>continuación se detalla el paso a paso para realiza la inscripción:                                                    |
|                         | 1 - Solicitud Online de Inscripción                                                                                                    |
|                         | La inscripción a propuestas académicas de Curso: Virtuales es outros es realiza completando un formulario disponible en el<br>sitio www.univirtual.uni.edu.ar durante el periodo os in<br>características generales del curso en el que está intresado |
|                         | » Instancias de la solicitud de inscripción online:                                                                                                    |
|                         | Completar los Datos Personales solicitados Elegir un Curso Definir una clave para acceder al Campus Virtual.                                                                                                    |
|                         | Uninir una cave para acceser ai campus virtual:  Al finalizar deberá recibir una confirmación de instrinción a la sacilla de correa consignada al completar los Datos Berconales                                                                       |

Luego deslice hacia abajo para ver las propuestas de cursos y el link al formulario de inscripción.

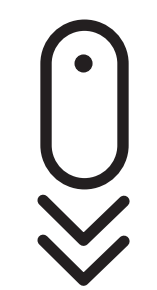

| UNIVERSIDAD<br>NACIONAL DI LITORAL<br>VIRTUAL                                                                                                    | INGRESAR AL CAMPUS VIRTUAL                   |
|----------------------------------------------------------------------------------------------------|----------------------------------------------|
| Inicio Modalidad Virtual Ecosistemas de Plataformas Ambientes Virtuales Inscripciones Abiertas Conocimiento Abierto Contacto                                              | Q,                                           |
| Abre la inscripción a los Cursos Virtuales de Actualización FCJS                                                                                                    |                                              |
| < Inscripciones abiertas a los Cursos de Extensión a Distancia 2022 - 2da edición Las prácticas de la enseñanza universitarias en la p                                    | pandemía: de la conmoción a la<br>mutaclón > |
| Posted by cemed on Julio 25, 2022 in <u>Novedades</u>                                                                                                    |                                              |
| Hasta el 19 de agosto se encuentra abierta la inscripción a los Cursos Virtuales de Actualización de la FCJS, se trata de una amplia y renovada propuesta o<br>distancia. | que se cursa en la modalidad a               |

cursosvirtuales@fcjs.unl.edu.ar télefono / whatsapp: (0342) 4571264

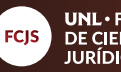

Haga click en **"las** inscripciones se encuentran abiertas"

03

10

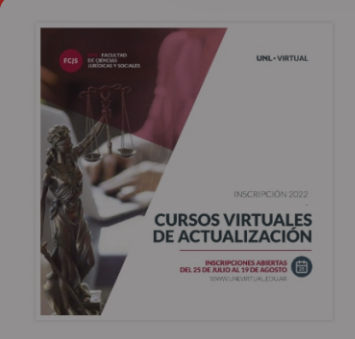

La FCJS apuesta a la formación continua de estudiantes y graduados en diversas e innovadoras áreas del camp jurídico y social, no solo en Argentina sino en toda Latinoamérica, a través de sus Cursos Virtuales.

El cursado de las propuestas virtuales que ofrece la Facultad se realiza integramente a través del Campus Virtual de la UNL sin necesidad de asistir a actividades presenciales. El cursado en la modalidad a distancia permite autoadministrar las actividades propuestas por las cátedras en función de la disponibilidad horaria del estudiante. Los docentes del curso proponen diferentes formatos de material de estudio: audiovisual, bibliografía en formato pdf, links de interés y eventualmente se podrán incorporar clases sincrónicas por plataformas de videoconferencias.

Inscripción: del 25/7 al 19/8

- Evaluación

Las inscripciones se encuentran abiertas.

Evaluación final y envio de certificados: Cada curso realiza su propuesto final que generalmente consiste en un trabajo de tipo monográfico el cual se misma aula virtual. En ningún caso se debe concurrir a la sede de nuestra facultad.

Una vez abierta la sección del formulario, ingrese su número de DNI sin puntos.

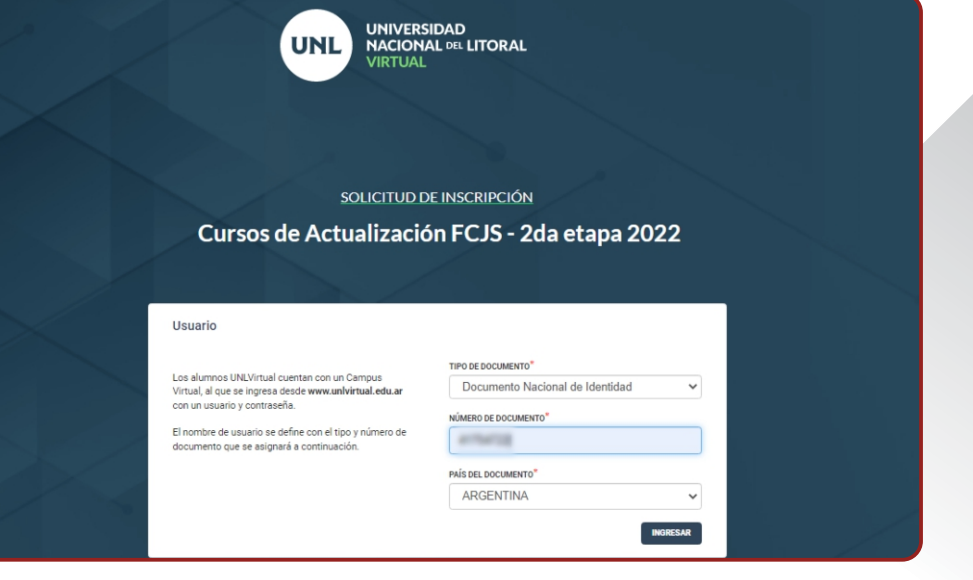

cursosvirtuales@fcjs.unl.edu.ar télefono / whatsapp: (0342) 4571264

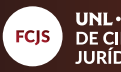

Ingrese los datos solicitados en los campos obligatorios.

| Datos Personales                                                                                                    |                                                               |                                          |                     |             |         | y de la constanció de la constanció de l |  |  |
|----------------------------------------------------------------------------------------------------|---------------------------------------------------------------|------------------------------------------|---------------------|-------------|---------|----------------------------------------------------------------------------------------------------|--|--|
| APELLIDO SEGÚN DNI*                                                                                                    |                                                               | TELÉFOND MOVIL                           |                     |             |         |                                                                                                    |  |  |
| NOMERE SEGÚN DNI*                                                                                                    |                                                               | DOMICILIO CALLE"                         |                     |             |         |                                                                                                    |  |  |
| *Toda persona tiene derecho a sertratada de acuerd                                                                                                    | to con su<br>a de ese modo. Si                                | NRD                                      | PISO                | DPTO        | UNIDAD  |                                                                                                    |  |  |
| tu identidad de género autoparcibilda no coincide con<br>tu documento, podida consignar el nombre de gile oj<br>conforme a tu identidad autoparcibida, deade la opol<br>datos personales disponible dentro del Campus Virtu | n la que conste en<br>ue elegiste<br>ión Modificar<br>uel LNL | PAÍS DE RESIDENCIA*                      |                     |             |         |                                                                                                    |  |  |
| FECHA DE NACIMIENTO*                                                                                                    |                                                               | PROVINCIA*                               |                     |             | •       |                                                                                                    |  |  |
| IDENTIDAD DE GÉNERO QUE CONSTA EN EL DOCUN                                                                                                    | MENTO*                                                        | Provincia                                |                     |             | •       |                                                                                                    |  |  |
| Sexo                                                                                                    | •                                                             | LOCALIDAD*                               |                     |             | •       |                                                                                                    |  |  |
| E-MAIL*                                                                                                    |                                                               | ¿TIENE ALGUNA DISCAPA                    | CIDAD?              |             |         |                                                                                                    |  |  |
| TELÉFOND FIJO                                                                                                    |                                                               | ⊖ Si<br>⊖ No                             |                     |             |         |                                                                                                    |  |  |
|                                                                                                    |                                                               | * En caso de ser afirmativo<br>brevedad. | a su respuesta, nos | comunicarem | os e le |                                                                                                    |  |  |

Ingrese una contraseña que posea entre 6 y 10 caracteres. (pueden ser números y/o letras). Su nombre de usuario se define por el número de DNI ingresado previamente.

| PASO 1                                                      | PASO 2                                                          | PASO 3    | PASO 4                   | PASO 5       |
|-------------------------------------------------------------|-----------------------------------------------------------------|-----------|--------------------------|--------------|
| Usuario y Contras                                           | seña                                                            |           |                          |              |
| USUARIO                                                     |                                                                 |           |                          |              |
| Al Campus Virtual se Ingres                                 | a con un usuario y contrasaña                                   | USUARIO   |                          |              |
| El nombre de usuario se def<br>documento que completesta    | ine como el tipo y número de<br>e enteriormente en le solicitud | Ide       |                          |              |
| inscripción.                                                |                                                                 | Ingrese C | ontraseña*               |              |
| La contraseña de acceso de<br>entre 6 y 10 caracteres que p | iberás configuraria eligiendo<br>pueden ser números y/o letras  |           |                          |              |
|                                                             |                                                                 | La clav   | e debe tener entre 6 y 1 | 0 caracteres |
|                                                             |                                                                 | Confirmat | Contrasefia              |              |

cursosvirtuales@fcjs.unl.edu.ar télefono / whatsapp: (0342) 4571264

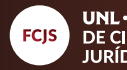

En este paso seleccione "continuar", ya que no es necesario la selección de sede.

05 

10

|                      | UNL                        | NIVERSIDAD<br>IACIONAL DEL LITC<br>IRTUAL | RAL          |           |
|----------------------|----------------------------|-------------------------------------------|--------------|-----------|
|                      | SOLI                       | CITUD DE INSCRI                           | PCIÓN        |           |
| Curso                | s de Actual                | ización FCJ                               | S - 2da etap | a 2022    |
| PA50 1               | PASO 2                     | PASO 3                                    | PASO 4       | PASO 5    |
| Vinculación a s      | ede                        |                                           |              |           |
| No es necesario la s | elección de Sede para este | período.                                  |              | CONTINUAR |
|                      |                            |                                           |              |           |
|                      |                            |                                           |              |           |
|                      |                            |                                           |              |           |
|                      |                            |                                           |              |           |

Despliegue la pestaña "Seleccionar carrera" para elegir la propuesta deseada.

| PASO 1                        | PASO 2                            | PASO 3                           |                                  | PASO 5       |
|-------------------------------|-----------------------------------|----------------------------------|----------------------------------|--------------|
| Propuesta acadén              | nica                              |                                  |                                  |              |
| Carrera o curso               |                                   |                                  |                                  |              |
| Seleccionar Carrei            | ra                                |                                  |                                  | -            |
| Carrera o curso seleccionado  | 2                                 |                                  |                                  |              |
| * Observaciones: el dictado o | le la propuesta está sujeto el nú | mero de alumnos en condiciones d | de Iniciar el cursado que alcano | se la misma. |
|                               |                                   |                                  |                                  |              |

cursosvirtuales@fcjs.unl.edu.ar télefono / whatsapp: (0342) 4571264

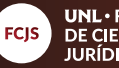

Marque la casilla "eh leído y acepto las condiciones" y luego haga click en "**continuar".** 

| PASO 5    |
|-----------|
|           |
|           |
| A         |
|           |
| dad<br>de |
| Ŧ         |
|           |
|           |
|           |
|           |
|           |

Para concluir el proceso de inscripción, elija cualquiera de las opciones: "finalizar"; o "imprimir constancia".

> El sistema le enviará la confirmación al e-mail que registró previamente en el formulario (revise la bandeja de "spam" en caso de no visualizarlo en la bandeja de entrada.)

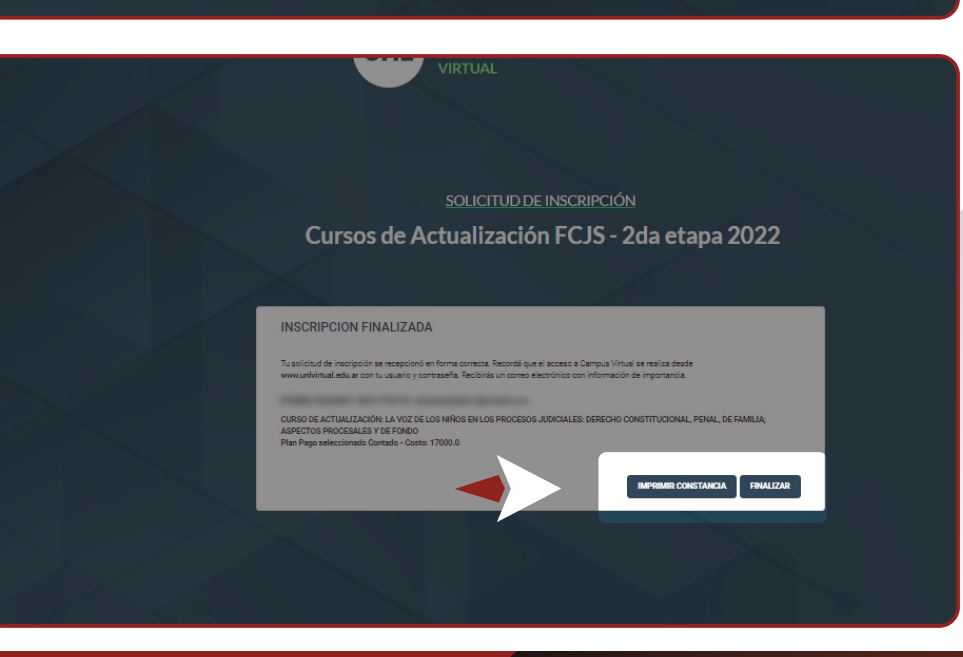

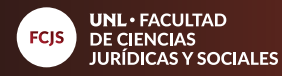

**12** Para iniciar el proceso de pago, debe entrar a **unlvirtual.edu.ar** y clickear en **"ingresar a campus virtual**"

07

10

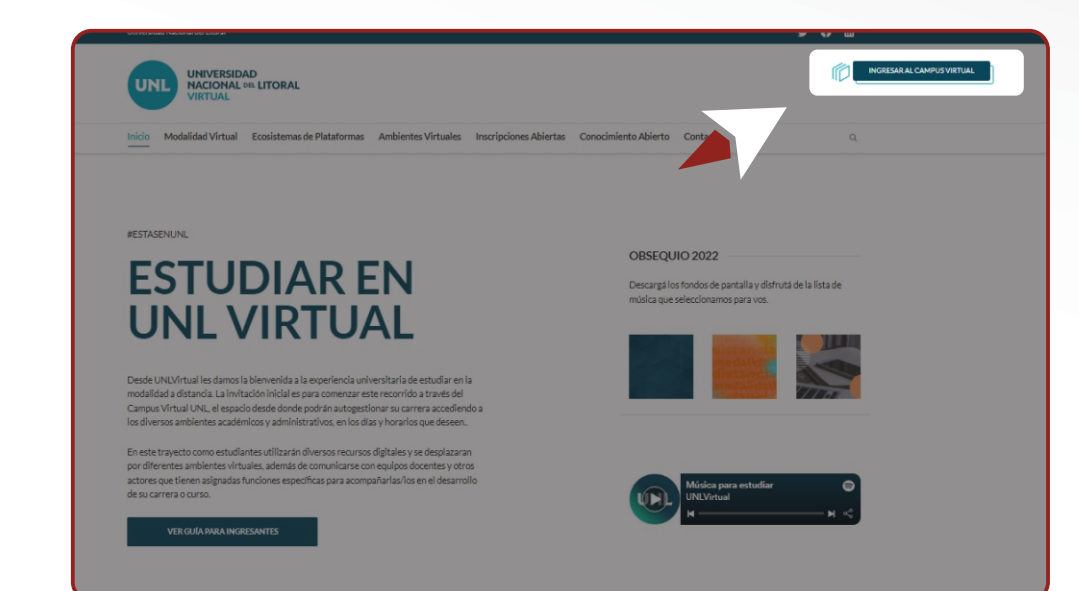

**13** Coloque su usuario y contraseña y luego clickee en **"ingresar"**.

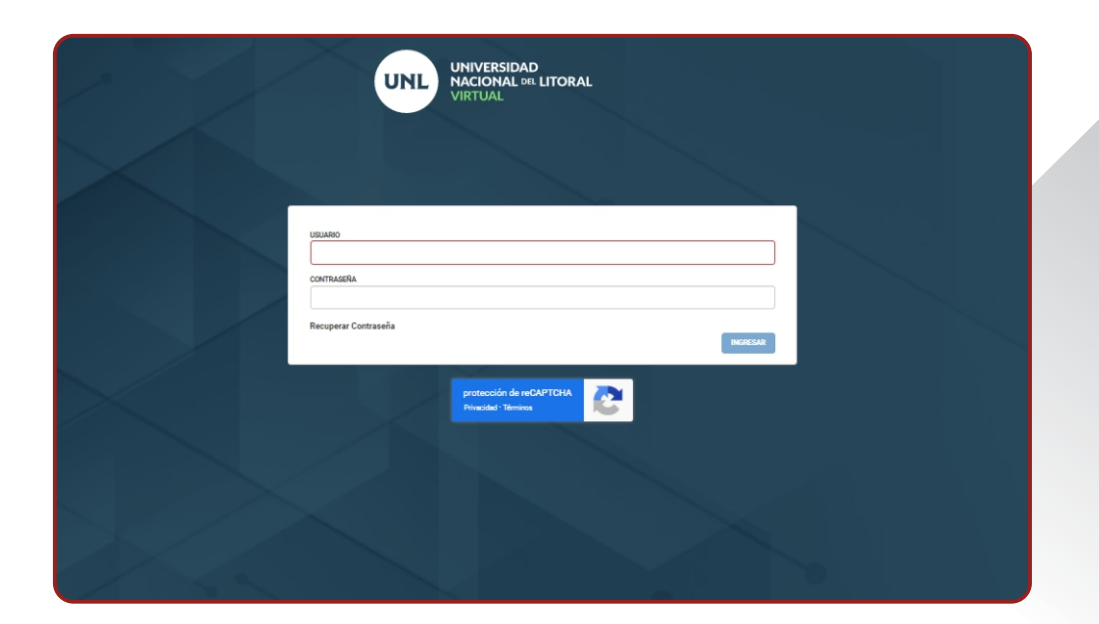

cursosvirtuales@fcjs.unl.edu.ar télefono / whatsapp: (0342) 4571264

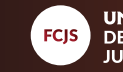

En el panel de opciones sobre la izquierda, despliegue la pestaña y seleccione el curso al que se ha inscripto, a continuación dirijase a **"cuota1"** para proceder con el pago.

80

10

Nota: el pago es cuota única.

5 Seleccione el medio de pago de su preferencia: Acreditación Inmediata Acreditación Diferida

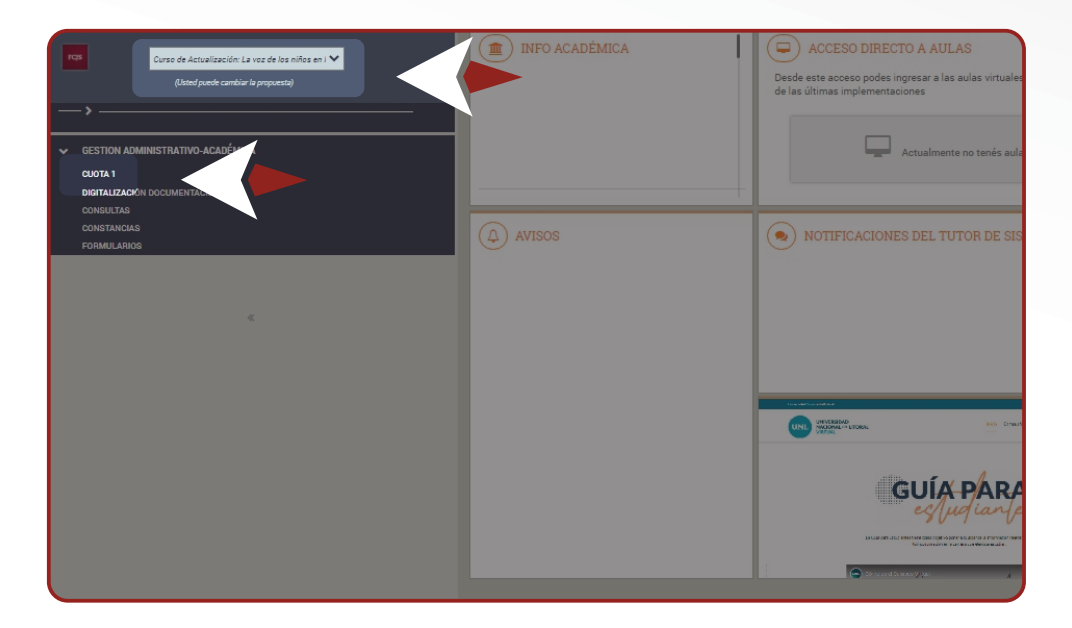

| UNL VIRTUAI                         | ·                                                                                                    |                                                                                                    | Facultades                                    |
|-------------------------------------|----------------------------------------------------------------------------------------------------|----------------------------------------------------------------------------------------------------|-----------------------------------------------|
| Nombre                              |                                                                                                    | Cuota                                                                                                    | 1                                             |
| Documento                           |                                                                                                    | Período                                                                                                    | 09/2022                                       |
| Email                               |                                                                                                    | Emisión                                                                                                    | 03/08/2022                                    |
|                                     |                                                                                                    | Vencimiento                                                                                                    | 01/09/2022                                    |
| Propuesta: Curs<br>Familia: aspecto | o de Actualización: La voz de los niños en los procesos<br>os procesales y de fondo - Materia: Curso de Actualiza                                                                           | judiciales: Derecho Constitucional, P<br>ción: La voz de los niños en los proce                                 | enal, de                                      |
| Propuesta: Curs<br>Familia; aspecto | o de Actualización: La voz de los niños en los procesos<br>os procesales y de fondo - Materia: Curso de Actualiza                                                                           | judiciales: Derecho Constitucional, P<br>ción: La voz de los niños en los proce<br>Importe                      | enal, de<br>esos<br>e: \$ 17.000,00           |
| Propuesta: Curs<br>Familia; aspecto | o de Actualización: La voz de los niños en los procesos<br>os procesales y de fondo - Materia: Curso de Actualizar<br>Seleccione un medio d                                                 | judiciales: Derecho Constitucional, P<br>ción: La voz de los niños en los proce<br>Importe<br>e pago            | enal, de<br>esos                              |
| Propuesta: Curs<br>Familia; aspecto | o de Actualización: La voz de los niños en los procesos<br>os procesales y de fondo - Materia: Curso de Actualizad<br>Seleccione un medio d<br>Acreditación Inmedia                         | judiciales: Derecho Constitucional, P<br>ción: La voz de los niños en los proce<br>Importe<br>e pago<br>ta      | enal, de<br>isos<br>e: \$ 17.000,00           |
| Propuesta: Curs<br>Familia; aspecto | o de Actualización: La voz de los niños en los procesos<br>os procesales y de fondo - Materia: Curso de Actualiza<br>Seleccione un medio d<br>Acreditación Inmedia<br>Acreditación Diferida | judiciales: Derecho Constitucional, P<br>ción: La voz de los niños en los proce<br>Importo<br>e pago<br>ta<br>a | enal, de<br>esos<br>e: \$ 17.000,00<br>+<br>+ |

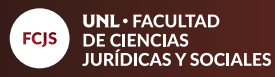

6 Haga click en el recuadro de "pluspagos"

09

10

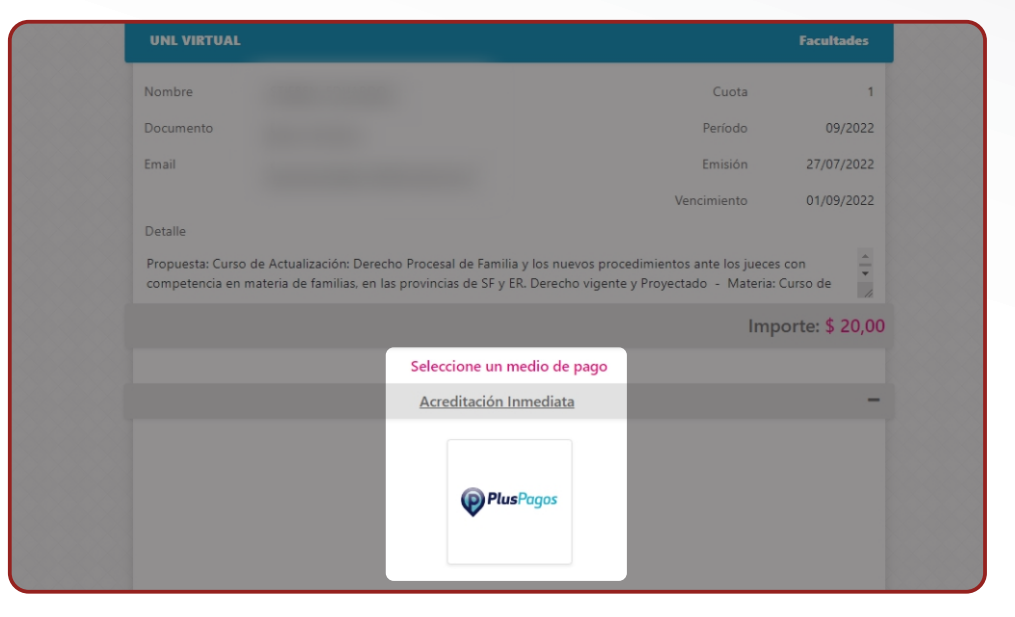

Complete los datos solicitados, y una vez finalizado, marque la opción **"acepto los términos y condiciones y políticas de privacidad**" y luego en **"pagar**" para finalizar

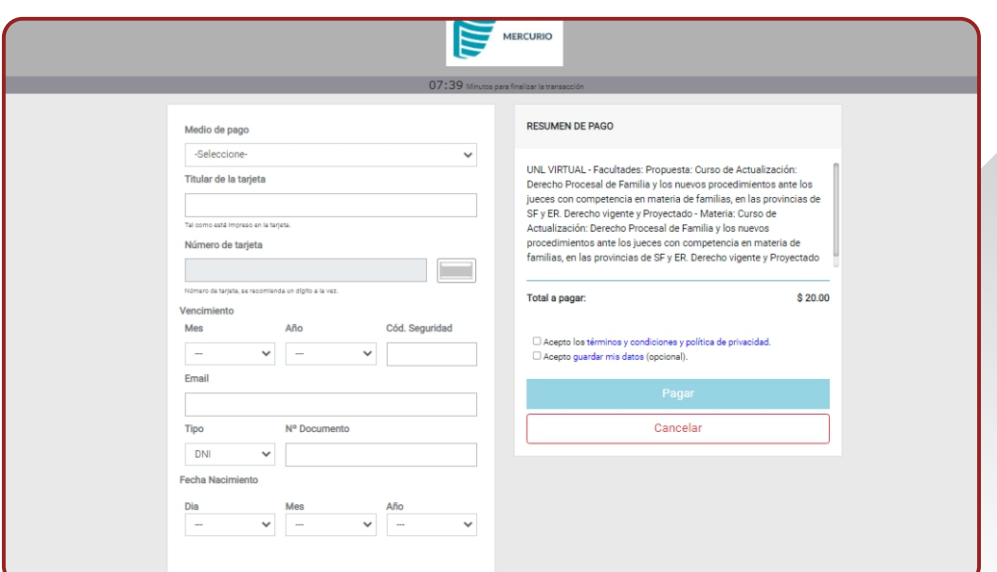

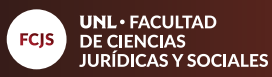

**18** Puede descargar el comprobante de pago, a modo de control. No es necesario enviarlo ya que la acreditación es automática.

10

10

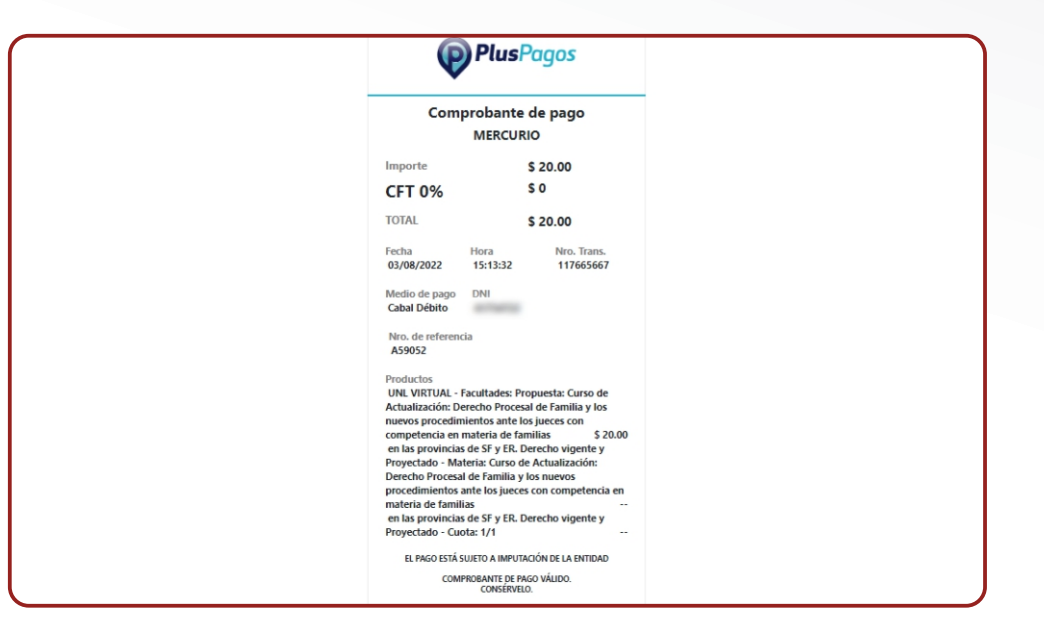

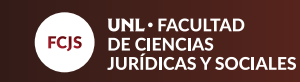